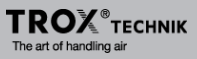

# Commisioning Guide X-AIRCONTROL Stand-alone

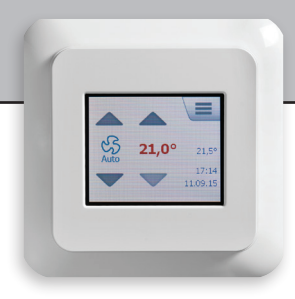

English

#### ENGLISH

| Product programme                     | 3  |
|---------------------------------------|----|
| DESCRIPTION                           | 3  |
| MOUNTING                              |    |
| Mounting the X-AIRCONTROL Zone Module | 3  |
| Mounting the X-AIRCONTROL Room Panel  |    |
| CONNECTING                            |    |
| Connecting the Room Panel             |    |
| Connecting sensors to the Room Panel  | 5  |
| CONFIGURATION                         |    |
| Schedule menu                         |    |
| Room data                             | 8  |
| Language 🖌                            |    |
| Date/Format <i>P</i>                  |    |
| Time/Format P                         |    |
| Override timeout P                    |    |
| Menu hide <b>A</b>                    |    |
| Frost/Window                          |    |
| Screen saver                          | 16 |
| HEI P                                 |    |
| Alarm list                            |    |
|                                       |    |

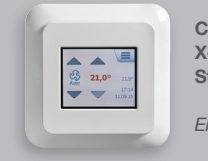

COMISSIONING X-AIRCONTROL™ Stand-alone TROX®TECHNIK

English

Used together, the X-AIRCONTROL Zone Module and the X-AIRCONTROL Room Panel are capable of controlling temperature and ventilation as a stand-alone system. These instructions describe the relatively simple procedure for setting up the system and provide a description of each function in the settings menu.

#### Product programme

X-AIRCONTROL Analouge X-AIRCONTROL-Modbus X-AIRCONTROL-MP-Bus X-AIRCONTROL CP/2T Room Panel

#### DESCRIPTION

By combining an X-AIRCONTROL Module with an X-AIRCONTROL Room Panel, temperature and ventilation air flow can be controlled without any communication to a central air handling unit. This can be convenient when, for example, one or more cabins are located away from the main building. The system can be configured directly from the Room Panel touchscreen. Although the Room Panel has a built-in room temperature sensor, additional sensors can be added either to the Zone Module or directly to the Room Panel.

The Zone Module comes in three different variants; all are equally capable, but each is intended for a different VAV communication interface. The X-AIRCONTROL Zone Module Analogue uses mainly 0-10V signals. There are also two digital versions, communicating with Modbus and MP-Bus respectively.

All versions use Modbus to communicate with the Room Panel.

#### MOUNTING

#### Mounting the X-AIRCONTROL Zone Module

The X-AIRCONTROL Zone Module is designed to be mounted on a DIN rail. Avoid direct exposure to sunlight. After initial setup, there is no need for physical access to the X-AIRCONTROL Zone Module and the unit can therefore be mounted in concealed locations. Note though that the cable from

the X-AIRCONTROL Zone Module to the Room Panel must not exceed 50 m (164 ft) in length.

# Mounting the X-AIRCONTROL Room Panel

The Room Panel is designed for flush mounting in a hollow wall box. Use a standard EU size flush mounting box with an installa-tion opening of 60 mm. A minimum depth of 22 mm is needed. Do NOT position the Room Panel in direct sunlight or draughts.

## CONNECTING

For a description on how to connect various sensors, please refer to the instructions for the X-AIRCONTROL Zone Module concerned.

#### **Connecting the Room Panel**

The Room Panel is connected to the Zone Module by means of a Modbus cable (straight, no cross-over).

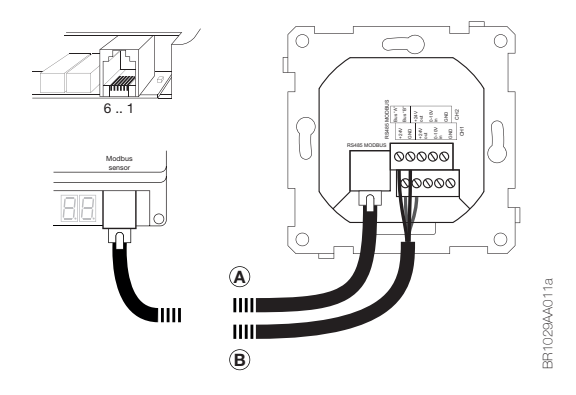

The Modbus cable can be connected to the Room Panel using the RJ12 6P6C port (A) or the four designated screw terminals (B). As the two +24V and two GND terminals are internally connected, either can be used. X-AIRCONTROL Zone Module and Room Panel with 2" Touchscreen

| RJ12 | Description |  |
|------|-------------|--|
| 1    | +24V        |  |
| 2    | GND         |  |
| 3    | Bus "B"     |  |
| 4    | Bus "A"     |  |
| 5    | +24V        |  |
| 6    | GND         |  |

Table 1: RJ12 pins

### Connecting sensors to the Room Panel

Two sensors can be connected to the Room Panel. It has two channels with +24V output and 0-10V input.

| Sensor                | Screw terminal |          |
|-----------------------|----------------|----------|
|                       |                | +24V out |
| CO <sub>2</sub> / VOC | Channe         | 0-10V in |
|                       |                | GND      |
| Humidity              | annel 2        | +24V out |
|                       |                | 0-10V in |
|                       | 6              | GND      |

Table 2: Sensor pins

Channel 1 is reserved for  $CO_2/VOC$  sensors where 0V is equal to 0 ppm and 10V is equal to 2000ppm.

Channel 2 is reserved for humidity sensors where 0V is equal to 0%RH and 10V is equal to 100%RH.

Maximum load for the two channels combined is 200mA.

# CONFIGURATION

The system can be configured from the Room Panel. Make sure that configuration mode is set to Auto (default factory setting). See *Config mode* on page 17 for details on selecting configuration mode. With configuration mode set to Auto, the sys-tem will detect and configure any attached sensor automatically.

# Room Panel menus

The various menus of the X-AIRCONTROL Room Panel are accessed by tapping the menu icon in the upper right corner of the screen. If the icon is hidden, you can force it into view temporarily by tapping the upper right corner of the screen five times. Most menu items (marked P in this Commissioning Guide) are protected by a PIN. The PIN is 1234. If the screen saver is active, tap the screen once to access the Home screen.

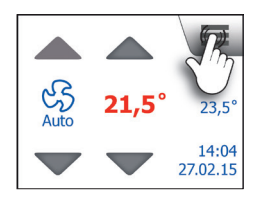

# Schedule menu

In the Schedule menu, you can set the required air flow and temperature. Tap the *Schedule* button to enter the schedule menu.

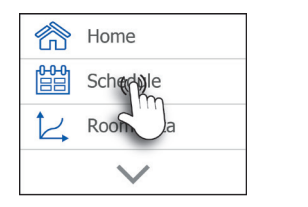

Main menu 1

Home

The system offers three different week schedules. In the first, each day of the week has the same program. In the second, each day of the week is programmed individually. In the third, work days and home days can be programmed as two groups of days.

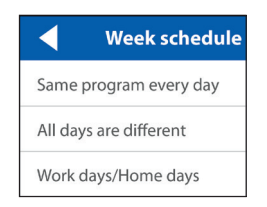

It is possible to define work days and home days. As default, Monday, Tuesday, Wednesday, Thursday and Friday are defined as work days while Saturday and Sunday are home days.

In all week schedules, days are divided into four events: morning, work, evening and night.

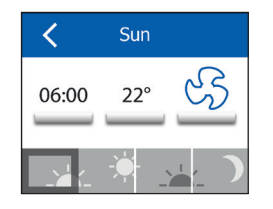

Select the event that you want to set up. Tap the time button to change the start time for this event. Tap the temperature button to change the temperature setpoint. Finally, tap the air flow button to choose the required air flow. Air flow can be set to Off, Low, High or Auto. In Auto, air flow is regulated according to sensor values and setpoints. For details on Low and High settings, see *Air volume* on page 13. Repeat this procedure for each day or group of days.

When you have finished setting the schedule, tap the *Left* arrow a couple of times to go back to the main menu.

#### Room data

In the Room data menu, you can see the current sensor readings.

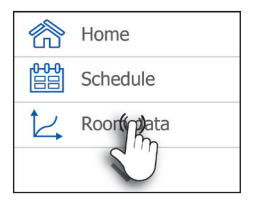

Main menu 1

Use this menu at least once after configuration has been completed to check and validate the installed sensors. Use the *Left* and *Right* arrows to toggle between the multiple screens.

| < •·           | >    |
|----------------|------|
| Temperature    | 24°  |
| Setpoint       | 25°  |
| Setpoint offs. | 0,0° |

Tap the Left arrow a couple of times to go back to the main menu.

After validating a sensor, switch configuration mode back to Manual. An alarm will then be triggered if the system loses contact with a sensor (see page 21 for more information on alarms).

## Settings menu

Tap the *Down* arrow at the bottom of the main menu.

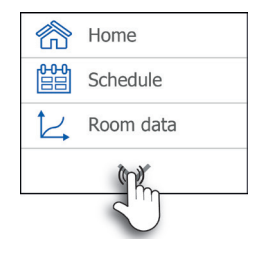

The second page of the main menu will then appear. Tap the *Settings* button to enter the settings menu.

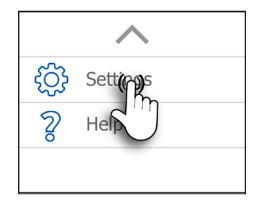

#### Language 🖌

The language used on the Room Panel screen can be changed by tapping the *Language* button. Note that the flag to the right indicates the language currently selected.

| < •··      | • >      |
|------------|----------|
| Language ( |          |
| Date       | D/MM/YY  |
| Time       | 24 hours |

The languages available are shown on multiple screens. You can toggle between the language screens with the *Left* or *Right* arrow.

Settings menu 1

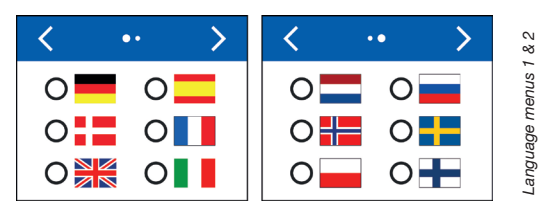

After selecting the desired language, tap the *Left* arrow a couple of times to go back to the main menu. In the main menu, tap *Home* to exit the menu.

### Date/Format A

Besides adjusting the date, you can also choose how the date is presented on the screen. Tap the *Date* button to change the date.

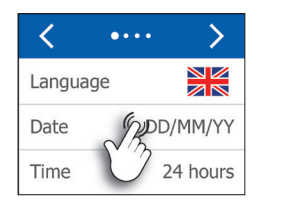

Settings menu 1

Tap the day, month or year buttons to change the values. The format can be either D/M/Y (day/month/year) or M/D/Y (month/day/ year). Tap the desired format.

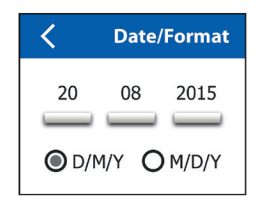

Date/Format menu

X-AIRCONTROL Zone Module and Room Panel with 2" Touchscreen

After changing the date, tap the *Left* arrow to go back to the main menu. In the main menu, tap *Home* to exit the menu.

## Time/Format P

Besides adjusting the time, you can also choose how the time is presented on the screen. Tap the *Time* button to change the time.

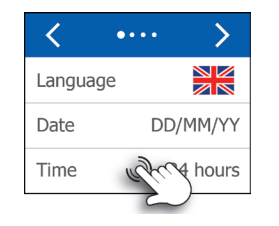

Tap the hour or minutes button to change the values. The format can be either 12 hours with AM/PM indication or 24 hours. Tap the desired format.

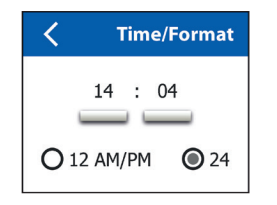

After changing the time, tap the *Left* arrow to go back to the main menu. In the main menu, tap *Home* to exit the menu.

# Override timeout A

When the schedule is overridden, the system will revert to the schedule after a given time has elapsed. This period of time can be set on the Override timeout screen. Tap the *Overr. timeout* button to adjust the duration.

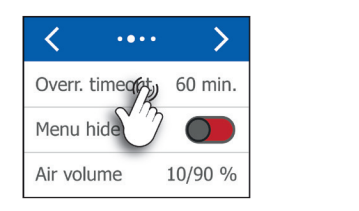

Use the *Up* or *Down* arrows to change the value. Minimum duration is 10 minutes and maximum duration is 90 minutes. Tap the *Accept* button to confirm the chosen time.

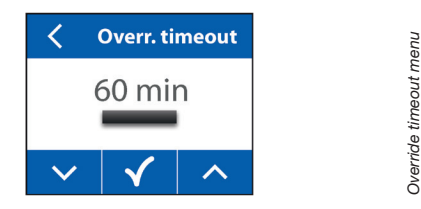

After setting the override timeout, tap the *Left* arrow to go back to the settings menu and once more to go back to the main menu. In the main menu, tap *Home* to exit the menu.

# Menu hide 🖌

Settings menu 2

The menu icon on the Home screen can be hidden from users by activating the Menu hide function. Tap the *Menu hide* button to change the setting.

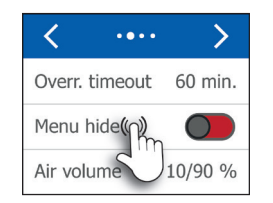

Settings menu 2

Tap the On/Off button activate/deactivate the function.

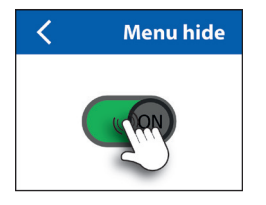

After choosing the desired setting, tap the *Left* arrow to go back to the settings menu and once more to go back to the main menu. In the main menu, tap *Home* to exit the menu.

Note: When the menu icon on the Home screen is hidden, it can be temporarily unhidden by tapping the upper right corner five times.

## Air volume 🖌

Air volume can be set to *Off, Low, High* or *Auto*. Air volume is adjusted in per cent of VAV damper performance. Low and High air volumes can be manually adjusted by tapping the *Air volume* button.

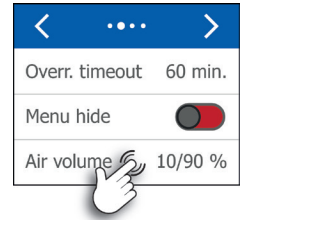

Select either Low or High to setting the respective air volumes.

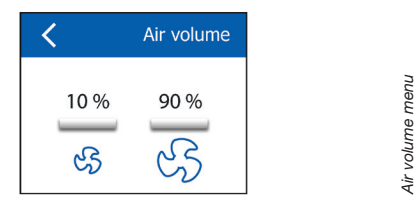

Adjust the air volume by tapping the *Up* or *Down* arrow. Confirm the setting by tapping the *Accept* button.

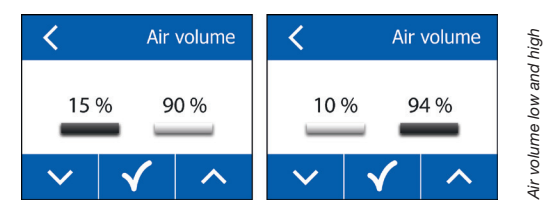

The minimum permissible air volume is 10% and the maximum permissible air volume is 100%. After setting min. and max. air volumes, tap the *Left* arrow to go back to the settings menu and twice more to go back to the main menu. In the main menu, tap *Home* to exit the menu.

## Frost/Window &

Settings menu 2

Terminals 14 and 15 on the Zone Module can be used either for frost protection or as a window open/closed monitor.

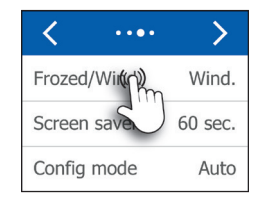

If Frost is selected and frost is detected, the heating system will be forced to 100% heating.

If Window is selected, heating/cooling will be stopped for as long as the window is detected as being open. If multiple windows are to be monitored, they must be connected in parallel.

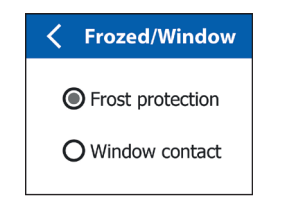

FroST/Window menu

Tap the *Left* arrow to go back to the settings menu and three more times to go back to the main menu. In the main menu, tap *Home* to exit the menu.

#### Screen saver &

After a given time without activity, the display will switch to a black screen displaying only the time and temperature setting. The period of inactivity before the screen saver is activated can be set by tapping the *Screen saver* button.

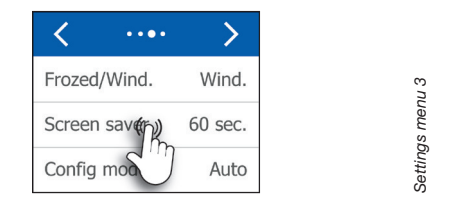

Use the *Up* or *Down* arrow to adjust the length of time before the screen saver starts. The minimum is 10 seconds and the maximum is 60 seconds. To skip changing the screen saver timeout, tap the *Left* arrow without tapping the Accept button. Otherwise, tap the *Accept* button to confirm the new setting.

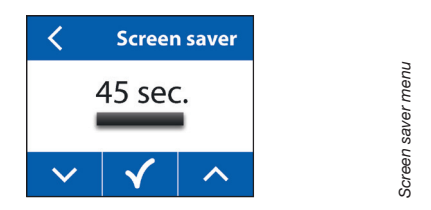

After changing the screen saver timeout, tap the *Left* arrow three times to go back to the main menu. In the main menu, tap *Home* to exit the menu.

## Config mode A

When Config mode is set to Auto, the system will continuously update the configuration. The system will therefore automatically adapt whenever a sensor is added or removed. The system will also automatically adapt when attached sensors fail. No alarm will thus be triggered as long as the system is able to adapt.

Always set configuration mode to Auto during installation of the OJ GreenZone™ Module system. If configuration mode is set to Manual, tap the *Config mode* button the change the setting.

| <        | ••••  | >       |
|----------|-------|---------|
| Frozed/  | Wind. | Wind.   |
| Screen s | saver | 60 sec. |
| Config r | node  | Auto    |

After installation has been completed, set configuration mode back to Manual in order to allow alarms to be displayed if faults should occur.

After selecting the desired configuration mode, tap the *Left* arrow to accept your choice. Tap the *Left* arrow three more times to go back to the main menu. In the main menu, tap *Home* to exit the menu.

# PI regulator &

Regulation is based on a proportional-integral controller. The P-band (measured in delta Kelvin) and the I-time for VAV damper, cooling valve and heating valve can be tuned to fit specific needs. The default settings will suit most systems and should only be changed if absolutely necessary. The regulator values can be adjusted by tapping the *PI regulator* button.

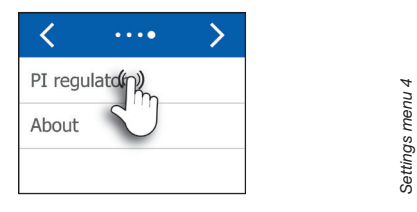

Choose either P-band or I-time by tapping the respective button. The value shown under P-band is the X-AIRCONTROL default value.

| V Pl reg       | PI regulator |  |
|----------------|--------------|--|
| PI reg. P-Band | 7°           |  |
| PI reg. I-Time |              |  |
|                |              |  |

The minimum P-band value is  $1^\circ$  Kelvin and the maximum value is  $10^\circ$  Kelvin. Settings can be chosen in steps of  $1^\circ$  Kelvin.

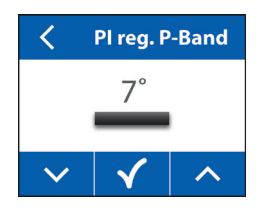

P-Band menu

PI regulator menu

The minimum I-time value is 10 seconds and the maximum value is 999 seconds. Settings can be chosen in steps of 1 second. The values shown below are the X-AIRCONTROL default values.

| C Pl reg      | J. I-Time |
|---------------|-----------|
| VAV damper    | 80 sec    |
| Cooling valve | 700 sec   |
| Heating valve | 300 sec   |

VAV damper menu

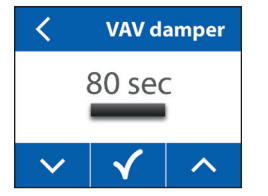

 ✓
 Cooling valve

 700 sec
 300 sec

 ✓
 ✓

 ✓
 ✓

Tap the *Up* or *Down* arrow to select the required value. Tap the *Accept* button to confirm your choice.

After changing the I-time values, tap the *Left* arrow six times to go back to the main menu. In the main menu, tap *Home* to exit the menu.

#### About

Tap the About button to open the information screen.

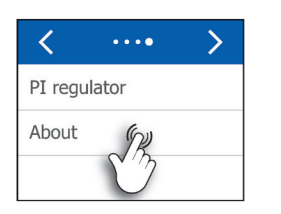

Settings menu

About menu

Part information

4

Tap either the *Room Panel* or the *Zone Module* button to open the specific information screen.

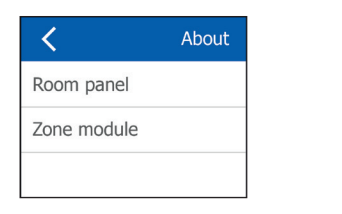

The screens show the software version, part number and serial number for the unit selected.

| <    | Room panel  | <    | Zone module   |
|------|-------------|------|---------------|
| SW.  | 0.12        | SW.  | 1.16          |
| P/n. | 1029T       | P/n. | 1007 ZM MP    |
| S/n. | OJ640000000 | S/n. | OJ66400000000 |

Tap the *Left* arrow six times to go back to the main menu. In the main menu, tap *Home* to exit the menu.

## ALARMS

When an alarm is active, an alarm icon will appear on the right side of the *Home* screen.

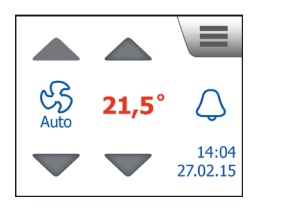

To view the cause of the triggered alarm or multiple alarms, tap the alarm bell to access the alarm screens. Components with active alarms will be shown in red. The alarm code will be shown under the component.

| <   | Actual Alarms |
|-----|---------------|
| 300 | E<br>301      |

Use the alarm list below to identify and troubleshoot any alarms that occur. Alarms will automatically disappear when the cause is removed.

To leave the alarm screens, tap the *Left* arrow repeatedly until the *Home* screen appears.

### Alarm list

All the alarms listed here are B alarms. The system will continue to operate during B alarms while A alarms will halt the system.

| Alarm no. | Description                                                    | Troubleshooting                                                                                                    |
|-----------|----------------------------------------------------------------|----------------------------------------------------------------------------------------------------|
| 300       | X-AIRCONTROL Zone<br>Module disconnected                       | Check the power supply to the X-<br>AIRCONTROL Zone Module and check<br>the connection to the room panel.                                              |
| 301       | Connection fault,<br>VAV exhaust                               | Check that the VAV exhaust<br>damper is connected to the<br>X-AIRCONTROL Zone Module and<br>is set to address 1.                                       |
| 302       | Connection fault,<br>VAV inlet 1                               | Check that VAV inlet damper 1 is<br>connected to X-AIRCONTROL Zone<br>Module and is set to address 2.                                                  |
| 303       | Connection fault,<br>VAV inlet 2                               | Check that VAV inlet damper 2 is<br>connected to the X-AIRCONTROL<br>Zone Module and is set to address 3.                                              |
| 304       | Connection fault, cooling actuator                             | Check that the cooling valve is<br>connected to the X-AIRCONTROL<br>Zone Module and is set to address 5.                                               |
| 305       | Connection fault,<br>heating actuator                          | Check that the heating valve is<br>connected to the X-AIRCONTROL<br>Zone Module and is set to address 4.                                               |
| 306       | Connection fault,<br>combined heating/<br>cooling actuator     | Check that the heating/cooling valve<br>is connected to the X-AIRCONTROL<br>Zone Module and is set to address 6.                                       |
| 307       | Connection fault,<br>window contact/frost<br>protection sensor | Check that the sensor is connected<br>either to a digital input or via a KNX<br>router.                                                                |
| 308       | Connection fault,<br>PIR sensor                                | Check that the sensor is connected<br>either to a digital input or via a KNX<br>router.                                                                |
| 309       | Room temperature<br>sensor removed                             | Check the room temperature<br>sensor and the signal on either the<br>"Room "C" or the "Modbus Sensor"<br>connector of the X-AIRCONTROL<br>Zone Module. |

X-AIRCONTROL Zone Module and Room Panel with 2" Touchscreen

| 310 | Inlet temperature sensor<br>removed                        | Check the inlet temperature sensor<br>and the signal on the "Room "C"<br>connector of the X-AIRCONTROL<br>Zone Module (if the room<br>temperature sensor is connected<br>to "Modbus Sensor").      |
|-----|------------------------------------------------------------|----------------------------------------------------------------------------------------------------|
| 311 | Connection fault,<br>setpoint offset sensor                | Check the room potentiometer and<br>the signal on terminals 5, 6 and 7 of<br>the X-AIRCONTROL Zone Module.                                                                                         |
| 312 | Connection fault,<br>CO2/VOC sensor                        | Check the CO2/VOC sensor and<br>the signal on either the "CO2" or the<br>"Modbus Sensor" connector of the<br>X-AIRCONTROL Zone Module.                                                             |
| 313 | Connection fault,<br>humidity sensor                       | Check the humidity sensor and the<br>connection to the "Modbus Sensor"<br>connector of the X-AIRCONTROL<br>Zone Module.                                                                            |
| 314 | Room temperature<br>sensor short-circuited                 | Check the room temperature sensor<br>and the connection to the "Room °<br>C" connector of the X-AIRCONTROL<br>Zone Module.                                                                         |
| 315 | Inlet temperature sensor<br>short-circuited                | Check the inlet temperature<br>sensor and the connection to the<br>"Room °C" connector of the X-<br>AIRCONTROL Zone Module (if the<br>room temperature sensor is<br>connected to "Modbus Sensor"). |
| 316 | Mechanical fault,<br>VAV exhaust                           | Check VAV damper and actuator.                                                                                                    |
| 317 | Mechanical fault,<br>VAV inlet 1                           | Check VAV damper and actuator.                                                                                                    |
| 318 | Mechanical fault,<br>VAV inlet 2                           | Check VAV damper and actuator.                                                                                                    |
| 319 | Mechanical fault, cooling actuator                         | Check cooling valve and actuator.                                                                                                    |
| 320 | Mechanical fault,<br>heating actuator                      | Check heating valve and actuator.                                                                                                    |
| 321 | Mechanical fault,<br>combined heating/<br>cooling actuator | Check heating/cooling valve and actuator.                                                                                                    |
| 322 | Hardware fault, X-<br>AIRCONTROL Zone Module               | Replace the X-AIRCONTROL<br>Zone Module.                                                                                                    |

#### TROX Auranor Norge AS

PO Box 100 Telephone +47 61 31 35 00 Fax +47 61 31 35 10 e.mail: firmapost@auranor.no www.trox.no